## **Course booking instructions (paying by invoice or UoE internal transfer payment)**

Please ensure you have booked your place through the ePay website **before** arranging a Purchase Order or UoE internal transfer payment

| n Introduct                                  | ion to Health Economics                                                                                  |
|----------------------------------------------|----------------------------------------------------------------------------------------------------|
| An interactive<br>to clinical rese           | session introducing key concepts of health economics and allocation of health resource in relation arch. |
| Wednesda                                     | y 10 September 2025 (09:30 - 13:10)   Online (Zoom)                                                      |
| Helping you                                  | to submit a successful NHS Research Ethics application                                                   |
| An interactive<br>ethical review             | course with Research Ethics Committee (REC) members and staff providing an insight into the NHS process. |
| <ul> <li>Wednesda<br/>Hospital, E</li> </ul> | y 17 September 2025 (10:00 - 13:00)   Edinburgh Clinical Research Facility, Western General<br>idinburgh |
| Stats for the                                | Terrified: An Introduction to Medical Statistics / Making Sense of Numbers: Interpretation               |
| of Data                                      |                                                                                                    |
| An introducto                                | ry course covering the basics of using and interpreting statistics in healthcare research.               |
| Thursday                                     | 18 September 2025 (09:30 - 16:30)   Edinburgh Clinical Research Facility, Western General                |

Click on the link for the course you are interested in, for more information and to access booking link

| (card) | internal transfer)                 |
|--------|------------------------------------|
| £0     | £0                                 |
| £40    | £60                                |
| £90    | £110                               |
| £180   | £200                               |
|        | (card)<br>£0<br>£40<br>£90<br>£180 |

There is a cancellation date of 27/08/2025. If you cancel after this date, you will still be charged.

 Book now: An Introduction to Health Economics (10/09/2025)

(link to external ePay website)

Click on the 'Book Now' button, which takes you to the ePay website

## Once on ePay website

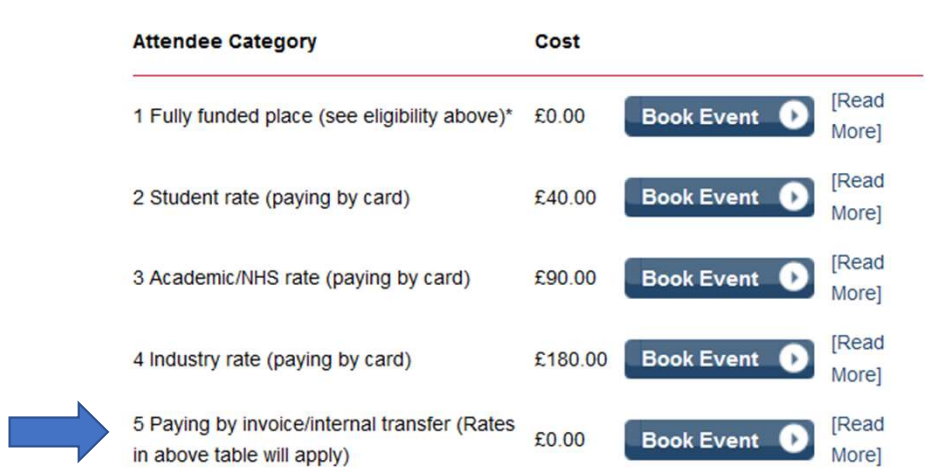

| Item                                                                                          | Quantity                | Price | Cost  |
|-----------------------------------------------------------------------------------------------|-------------------------|-------|-------|
| Conferences & Events                                                                          |                         |       |       |
| 10/09/25 An Introduction to Health Economics - 5 Paying by invoice/<br>Remove<br>Add Attendee |                         | £0.00 | £0.00 |
|                                                                                               | Total Before VAT<br>VAT |       | £0.00 |
|                                                                                               |                         |       | £0.00 |
| Total                                                                                         |                         | Total | £0.00 |

Select "Paying by invoice/internal transfer" or "Paying by other method" if you are looking to pay by invoice or University of Edinburgh internal transfer You need to 'Proceed to Checkout', even though the Cost is showing as £0. This is because you are booking, but not paying through this website since not paying by card.

| Department *                                                                                                    |                 |  |
|----------------------------------------------------------------------------------------------------|-----------------|--|
| Attendee category *                                                                                                    | Please Select 🗸 |  |
| Please confirm the email *<br>address you would like course<br>joining instructions and<br>materials to be sent to                       |                 |  |
| If you are a student please<br>provide your matriculation<br>number and expiry date:                                                     |                 |  |
| Please provide a contact name *<br>of the person/organisation to be<br>invoiced or to organise a UoE<br>internal transfer payment        |                 |  |
| Please provide an email *<br>address for the<br>person/organisation to be<br>invoiced or to organise a UoE<br>internal transfer payment  |                 |  |
| Do you have any accessibility *<br>requirements for this course?<br>Please specify                                                       |                 |  |
| Do you consent for Edinburgh *<br>CRF Education Core to send<br>you details of future<br>courses/events/promotions/updates<br>via email? |                 |  |

Enter text with all details requested. When you get to this page, you will enter the contact name and email address of the person/department who will arrange the PO or UoE internal transfer payment.